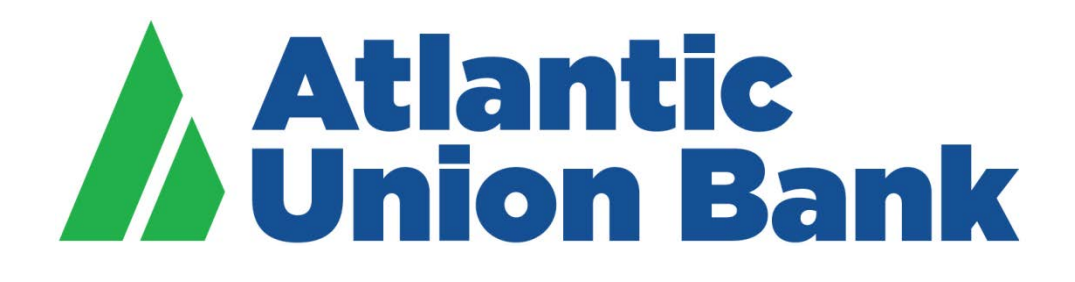

# **Business eBanking**

# **Business eBanking Mobile App**

For iOS Devices

# **Table of Content**

| Welcome to Business eBanking Mobile App      | 3  |
|----------------------------------------------|----|
| Downloading the Business eBanking Mobile App | 3  |
| Login                                        | 4  |
| Accounts                                     | 6  |
| Internal Transfer                            | 10 |
| Mobile Check Deposit                         | 13 |
| Approving Wire and ACH Transactions          | 16 |
| Approving Positive Pay Exception Items       | 19 |
| Locations                                    | 20 |
| Help                                         | 22 |

#### Welcome to Business eBanking Mobile App.

As a Business eBanking user, you have the capability to stay connected with your business anytime, anywhere. The Business eBanking Mobile App offers the ability to view account balances and transaction history, transfer funds between Atlantic Union accounts, deposit checks, manage and pay bills as well as decision items related to wire transfer, ACH or Positive Pay.

If you need support at any point in time, please feel free to call us at 877.920.6888, Monday – Friday 8 am – 5 pm. We look forward to continue to support your business banking needs.

#### **Downloading the Business eBanking Mobile App**

• To start, download the "Atlantic Union Bank Business" mobile app from the <u>App Store</u>.

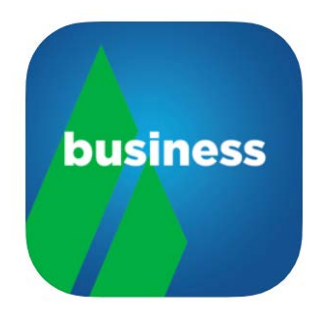

#### Login

- Enter the "Company Id" and the "User ID".
- Select the "Save my Company Id" and "Save my User ID" radio buttons to save the Company Id and the User Id for the future login.

| Atlantic Continue                                         |
|-----------------------------------------------------------|
| ENTER COMPANY ID & USER ID                                |
| Company ID                                                |
| O Save my Company ID                                      |
| User ID                                                   |
| O Save my User ID                                         |
|                                                           |
| O Locations                                               |
| ? Help >                                                  |
| (i) About >                                               |
| ③ 2019 Atlantic Union Bank   Member FDIC   Privacy Palicy |

• Enter the password and the click on "Continue"

| Cancel        | Atlantic<br>Union Bank | Continue |
|---------------|------------------------|----------|
|               |                        |          |
| Enter your pa | assword to complete    | sign on. |
|               |                        | 0        |
|               |                        |          |
|               |                        |          |
|               |                        |          |
|               |                        |          |
|               |                        |          |
|               |                        |          |
|               |                        |          |
|               |                        |          |
|               |                        |          |
|               |                        |          |
|               |                        |          |
|               |                        |          |

• Once the login attempt is successful, the Account Dashboard screen appears and lists the user entitled accounts and their available balances.

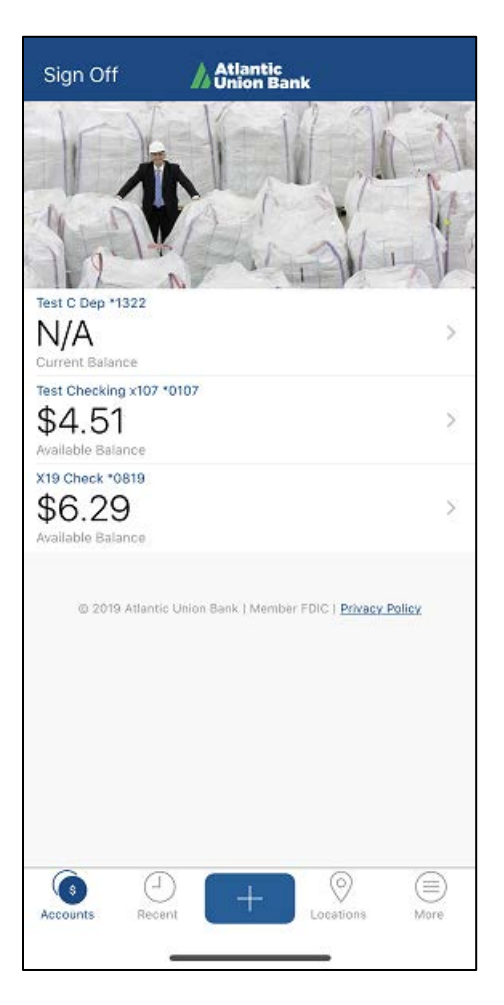

#### Accounts

• To view account transaction history, click on the right arrow next to the account on the Account Dashboard screen.

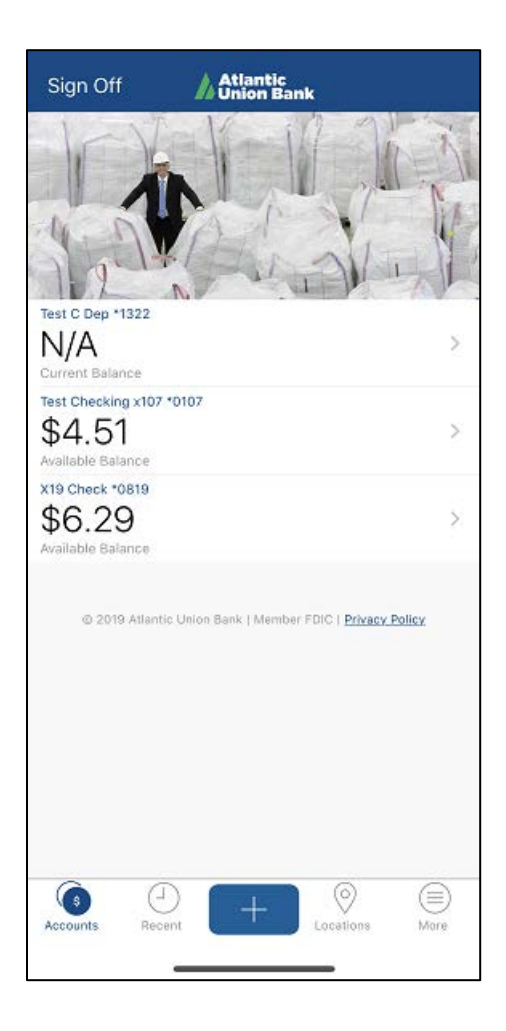

- The tab "Activity" will display the recent transaction history and the tab "Summary" will display the current balance. Click on any transaction to view the transaction details.
- To search for a transaction, click on the icon

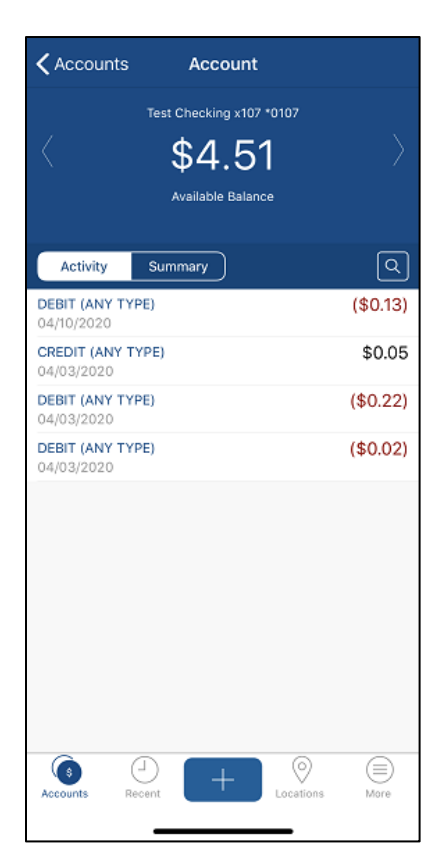

- Type the transaction description in the "**Search**" bar and the then click on "**Search**" button.
- To search for a transaction with additional criteria, click on "Filter" link on the upper bar.

| Cancel                     | Search    | Filter              |
|----------------------------|-----------|---------------------|
| Q Search                   |           | Cancel              |
| DEBIT (ANY T<br>04/23/2020 | YPE)      | (\$0.01)<br>Pending |
| DEBIT (ANY T<br>04/10/2020 | YPE)      | (\$0.13)            |
| CREDIT (ANY<br>04/03/2020  | TYPE)     | \$0.05              |
| DEBIT (ANY T<br>04/03/2020 | YPE)      | (\$0.22)            |
| DEBIT (ANY T<br>04/03/2020 | YPE)      | (\$0.02)            |
| a w e                      | ertvui    | αο                  |
|                            |           |                     |
| as                         | d f g h j | k I                 |
| δZ                         | x c v b n | m 🗵                 |
| 123 😅                      | space     | search              |
|                            |           | Ŷ                   |

The "Filter" screen will prompt the user with four options to search by:

- o By Date
- o By Amount
- o By Check #
- o By Transaction Type

Click on the required criteria, set the criteria and then click "Continue"

|                 | Filter Screen   |   |
|-----------------|-----------------|---|
| <b>〈</b> Search | Search Activity |   |
| by Data         |                 |   |
| by Date         |                 | 1 |
| by Amount       |                 | > |
| by Check #      |                 | > |
| by Transactio   | on Type         | > |
|                 |                 |   |
|                 |                 |   |
|                 |                 |   |
|                 |                 |   |

| Example | of         | searching | bv | Date |
|---------|------------|-----------|----|------|
| LAUNPIC | <b>U</b> . | Scurening | Ny | Duic |

| Back       | by Date | Continue |
|------------|---------|----------|
| Start Date |         |          |
| End Date   |         |          |
|            |         |          |
|            |         |          |
|            |         |          |
|            |         |          |
|            |         |          |
|            |         |          |
|            |         |          |
|            |         |          |
|            |         |          |
|            |         |          |
|            |         |          |
|            |         |          |

#### **Internal Transfer**

• Click on the + icon on the Account Dashboard screen

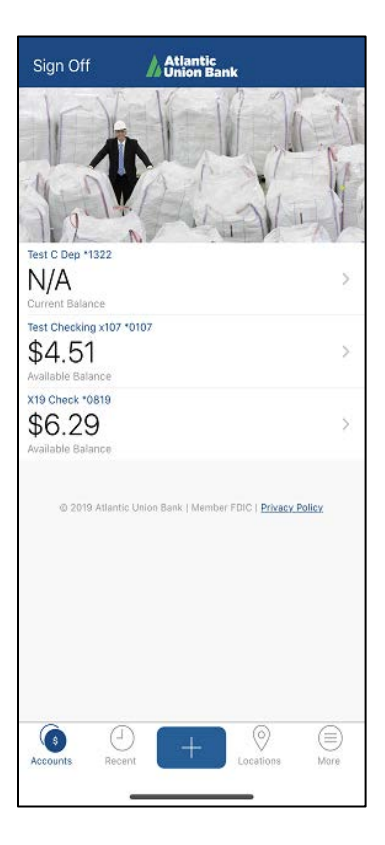

• Click on "Transfer" option

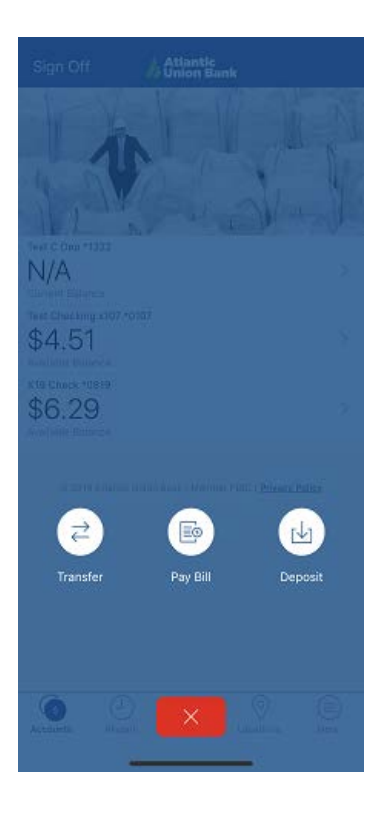

- Complete the following steps:
  - Select the "From Account".
  - Select the "To Account".
  - o Enter the amount to be transferred in the "Amount" field
  - o Click on "Continue"

| Cancel                                                               | Transfer                                                     | Continue                                    |
|----------------------------------------------------------------------|--------------------------------------------------------------|---------------------------------------------|
| Transfer From                                                        | Test Chec<br>Availab                                         | king x107 >                                 |
| Transfer To                                                          | X19 Cl<br>Availabl                                           | heck *0819 >                                |
| Amount                                                               |                                                              | \$0.01 >                                    |
| For information on c<br>transfers are proces:<br>Banking Agreement i | utoff times and th<br>sed, see the Busin<br>in our Terms and | ie times when<br>ness Online<br>Conditions. |

• To approve the transfer, click on "Approve".

| Cancel                           | Transfer                                                                     |                                   |
|----------------------------------|------------------------------------------------------------------------------|-----------------------------------|
| Transfer From                    | Test Chec                                                                    | king x107 >                       |
| Transfer To                      | X19 C<br>Availab                                                             | heck *0819 >                      |
| Amount                           |                                                                              | \$0.01 >                          |
| Banking Agreeme                  | number (entre and                                                            |                                   |
| Banking Agreeme                  | na na saur renna ana.                                                        |                                   |
| Banking Agreeme                  | Approve Transfer                                                             |                                   |
| De you approv<br>*0107 to X19 Cl | Approve Transfer<br>e a transfer from Test<br>eck *0819, for the ar          | Checking x107<br>nount of \$0.01? |
| Do you approv<br>*0197 to X19 Ci | Approve Transfer<br>a transfer from Test<br>ack *0819, for the ar<br>Approve | Checking x107<br>nount of \$0.01? |

• Once the transfer completed successfully, the app will prompt the message "Your Transfer has been completed".

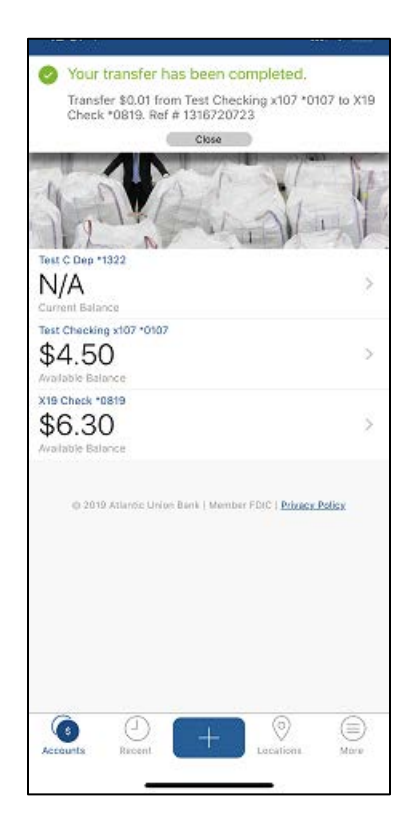

#### **Mobile Check Deposit**

- Note: The user will need to have entitlements to "Mobile RDC" to use Mobile Deposit
- Click on the + icon on the Account Dashboard screen

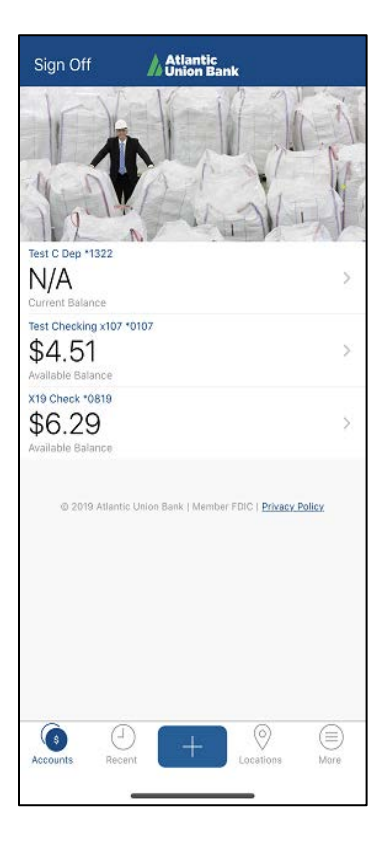

• Click on "**Deposit**" option

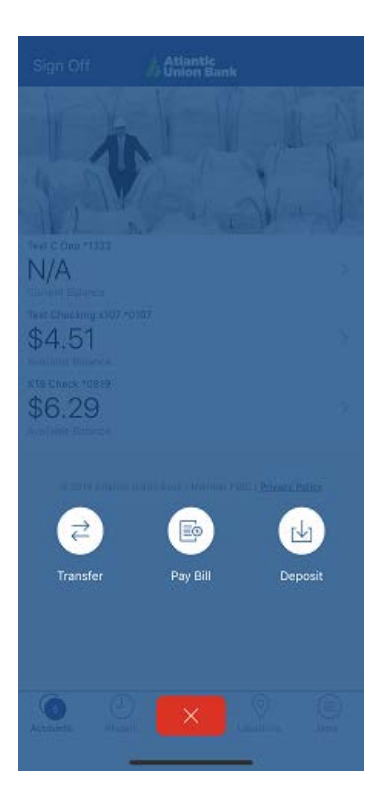

• Follow the instructions provided on screen and then click on "Continue"

| Cancel                                                                                                    | Deposit        | Continue                    |  |
|----------------------------------------------------------------------------------------------------|----------------|-----------------------------|--|
| Depositing Checks is Easy<br>Place your check on a flat surface with a dark<br>background and good lighting. |                |                             |  |
| Tap Continue t                                                                                               | o get started. |                             |  |
| Pr<br>HORE 0<br>1 2 3 4 5 6 7                                                                                |                | 1001<br><br>\$0<br>\$0<br>} |  |
|                                                                                                    |                |                             |  |

• Read the notice and then click on "Continue"

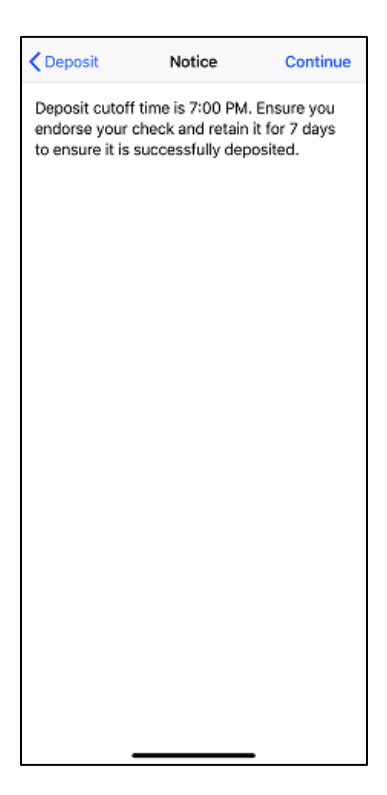

• The app will prompt the message **"AtlanticUnion" Would Like to Access the Camera**. Click on **"OK**" to allow the app to capture the check images.

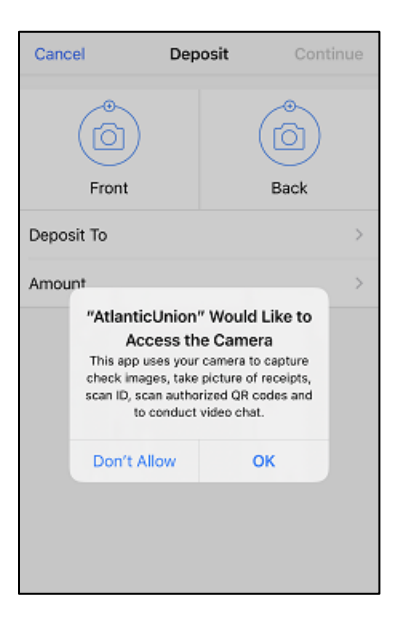

- Complete the following steps:
  - o Click on "Front" to capture the front side of the check
  - o Click on "Back" to capture the back side of the check
  - $\circ$  ~ In the "Deposit To" field, select the account into which the funds will be deposited
  - Enter the check amount in the "Amount" field.
  - Enter the email address in the "Email Receipt To" to get a notification when the check is processed.
  - Click on "Continue" to proceed with depositing the check.

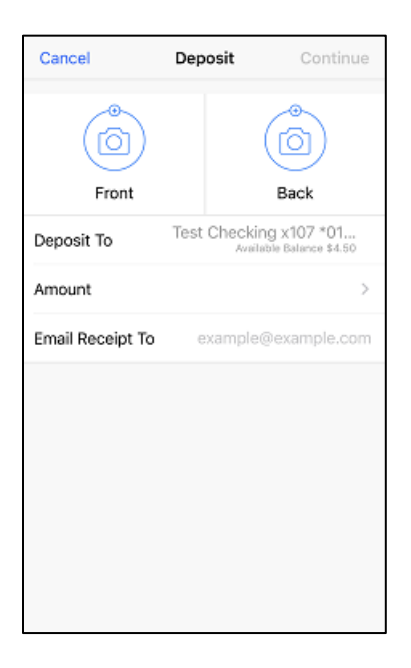

# **Approving Wire and ACH Transactions**

• Click on the "More" icon on the Account Dashboard screen

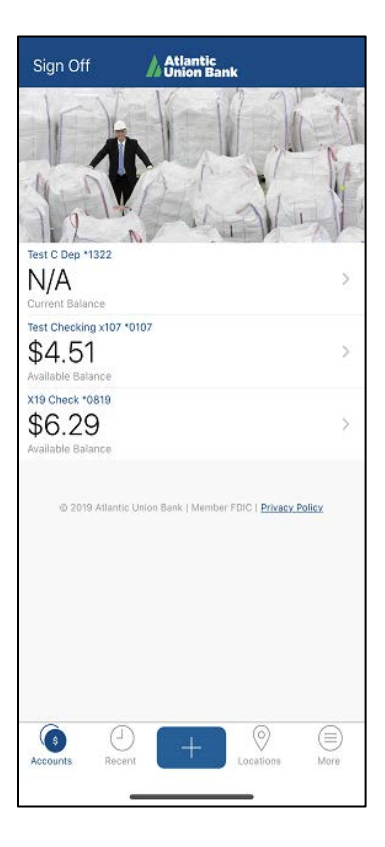

• Click on the "Approvals" option.

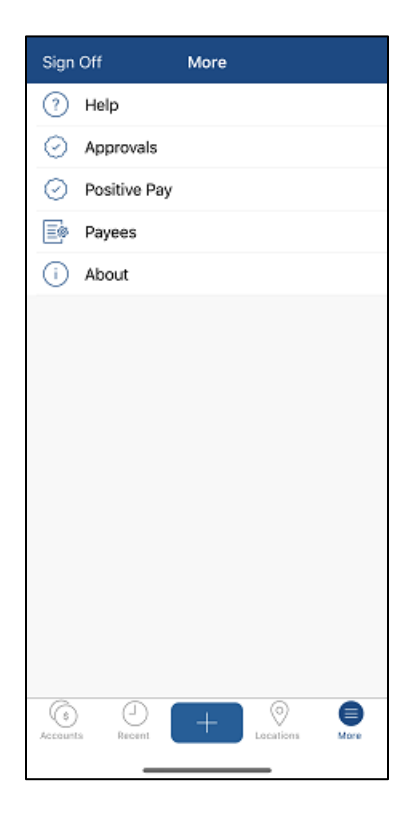

• The app will display the list of all ACH and Wire transaction that require approval. Click on the transaction that needs to be approved.

| <b>≺</b> More             | Approvals                    | Refres                     | sh |  |
|---------------------------|------------------------------|----------------------------|----|--|
| Today                     |                              | Scheduled                  |    |  |
| WIRE DOMESTIC T           | WIRE DOMESTIC TEMPLATE BASED |                            |    |  |
| *0107-Test Chec<br>S1.00  | king x                       | Hani<br>12/17/2019         | >  |  |
| *0107-Test Chec<br>\$5.00 | king x                       | Hani<br>10/31/2019         | >  |  |
| *0107-Test Chec<br>\$5.00 | king x                       | Hani<br>87/25/2019         | >  |  |
| *0107-Test Chec<br>\$5.00 | king x                       | Hani<br>09/19/2019         | >  |  |
| *0107-Test Chec<br>55.00  | king x                       | Hani<br>05/13/2019         | >  |  |
| *0107-Test Chec<br>\$1.01 | king x                       | Donna Rosson<br>04/08/2020 | >  |  |
| *0107-Test Chec<br>\$5.00 | king x                       | Hani<br>11/14/2019         | >  |  |
| *0107-Test Chec<br>\$5.00 | king x                       | Hani<br>08/08/2019         | >  |  |
| *0107-Test Chec<br>\$5.00 | cking x                      | Hani<br>10/03/2019         | >  |  |

• View the details of the transaction and then click "Transmit" to approve the transaction

| <b>&lt;</b> Back    | Details                  |
|---------------------|--------------------------|
| Wire Domestic Ten   | nplate Based Transmit    |
|                     |                          |
| Originating account | *0107-Test Checking x107 |
| Template name       | Vendor Payment           |
| Recipient name      | Hani                     |
| Destination account | *3456                    |
| Effective date      | 12/17/2019               |
| Amount              | \$1.00                   |
| Entered by user ID  | SUNDSTROM                |
| Entry date and time | 12/17/2019 08:18 AM      |
| Approval status     | 1 of 1 remaining         |
|                     |                          |
|                     |                          |
|                     |                          |
|                     |                          |
|                     |                          |
|                     |                          |
|                     |                          |
|                     |                          |
|                     |                          |

• Enter the "Passcode" generated by the Hard Token or the Soft Token and then click on "Continue". If you need support, please contact Corporate Services at 877.920.6888, Monday – Friday 8 am – 5pm.

| Enter Passcode<br>Passcode                                               |
|--------------------------------------------------------------------------|
| Passcode                                                                 |
|                                                                          |
| The activity you have requested requires the entry of a secure passcode. |
|                                                                          |
|                                                                          |

# **Approving Positive Pay Exception Items**

• Click on the "More" icon on the Account Dashboard screen

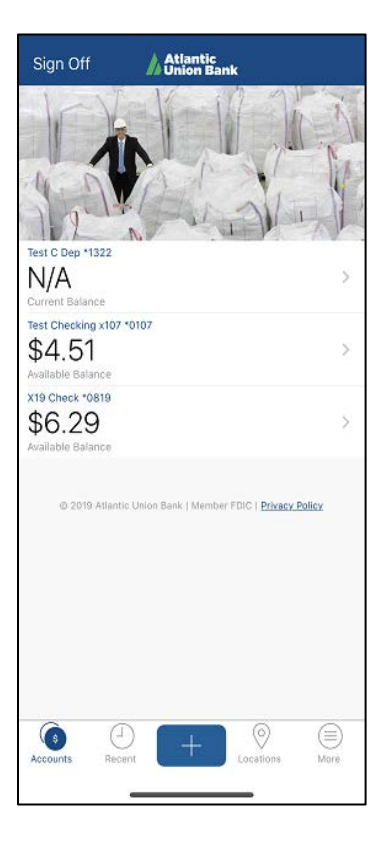

• Click on the "Positive Pay" option.

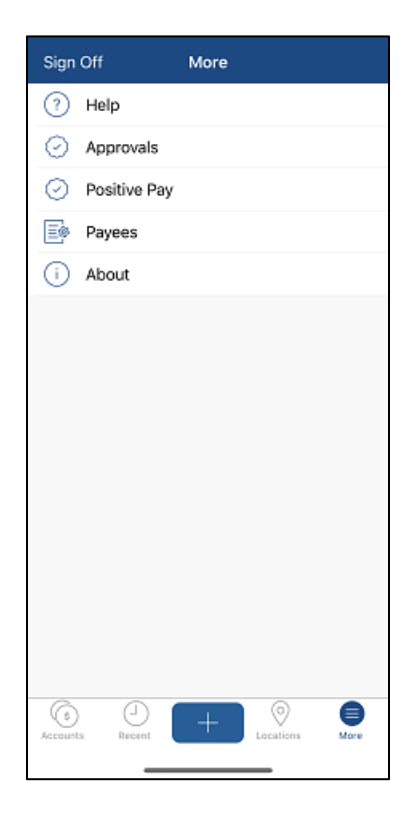

## Locations

• Click on the "Location" item in the bottom bar.

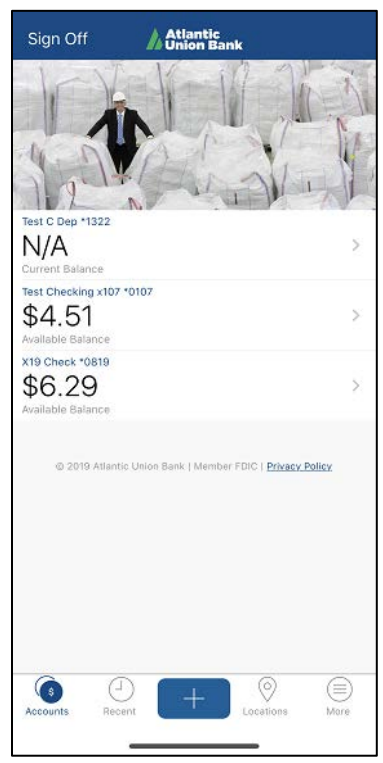

- The app by default will display the nearby locations.
- To search for a specific location, enter the required address or the zip code in the "Address or Zip Code" search bar

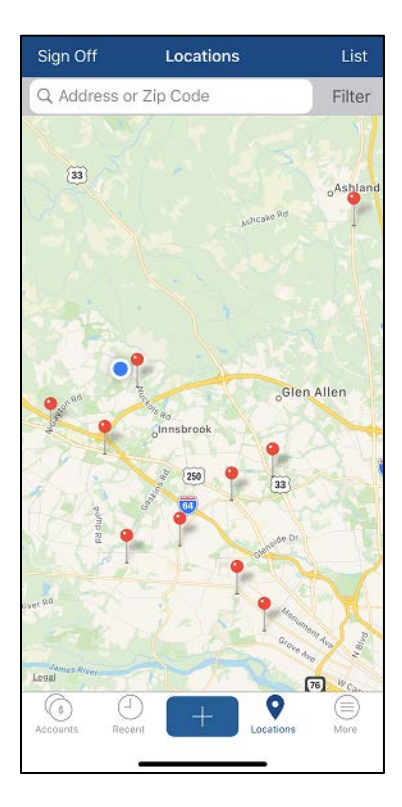

• To view the location in a list format, click on the link "List" in the upper bar

| Sign Off                                                                                       | Locations                                               | Мар      |
|------------------------------------------------------------------------------------------------|---------------------------------------------------------|----------|
| Q Address or 2                                                                                 | Zip Code                                                | Filter   |
| Atlantic Union Ban<br>11163 Nuckols Rd, Glen Alk<br>ATM Available, Safe Deposi                 | <b>k-Twin Hickory</b><br>m, VA, 23059<br>1 Box          | 0.73mi > |
| Atlantic Union Ban<br>Broad Village<br>11263 W Broad St, Glen AB<br>ATM Available, Safe Deposi | <b>k-West</b><br>an, VA, 23060<br>I Box                 | 2.50mi > |
| Atlantic Union Ban<br>12090 W Broad St, Richmo<br>ATM Available, Safe Deposi                   | k-Short Pump<br>nd, VA, 23233<br>t Box                  | 2.70mi > |
| Atlantic Union Ban<br>8209 W Broad St, Richmon<br>ATM Available, Safe Deposi                   | K-Broad Street<br>d, VA, 23294<br>1 Box                 | 5.04mi > |
| Atlantic Union Ban<br>1773 N Parham Rd, Henrico<br>ATM Available, Safe Deposi                  | <b>k-Parham</b><br>, VA, 23229<br>t Box                 | 5.44mi > |
| Atlantic Union Ban<br>8983 Staples Mill Rd, Henri<br>ATM Available, Safe Deposi                | k-Staples Mill<br>ico, VA, 23228<br>t Box               | 5.46mi > |
| Atlantic Union Ban<br>9605 Gayton Rd, Richmond<br>ATM Available, Safe Deposi                   | <b>k-Gayton</b><br>I, VA, 23238<br>t Box                | 5.64mi > |
| Atlantic Union Ban<br>7019 Three Chopt Rd, Ste F<br>ATM Available, Safe Deposi                 | <b>k-The Village</b><br>5, Richmond, VA, 23226<br>I Box | 7.39mi > |
| Atlantic Union Ban<br>302 Ashcake Rd, Ashland, '<br>ATM Available, Safe Deposi                 | k-Ashland<br><sup>VA, 23005</sup><br>t Box              | 8.01mi > |
| Atlantic Union Ban<br>Avenue ATM                                                               | k-Libbie                                                | 8.72mi > |
| (§ )<br>Accounts Recent                                                                        | + Locati                                                | ons More |

## Help

• To get help with the mobile app functionalities, click on the "**More**" icon on the Account Dashboard screen

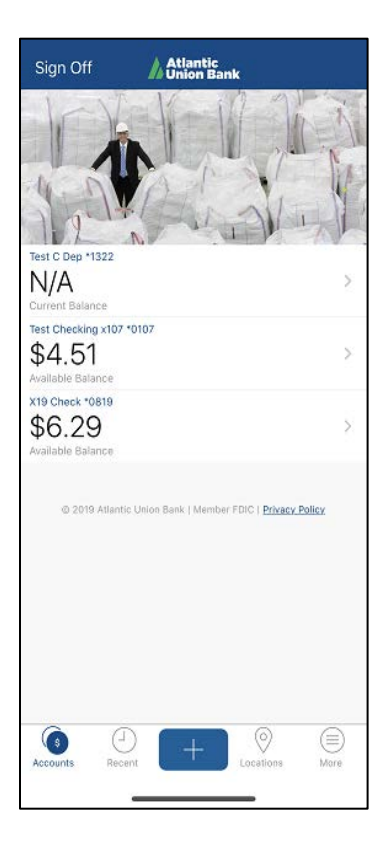

• Click on the "**Help**" option.

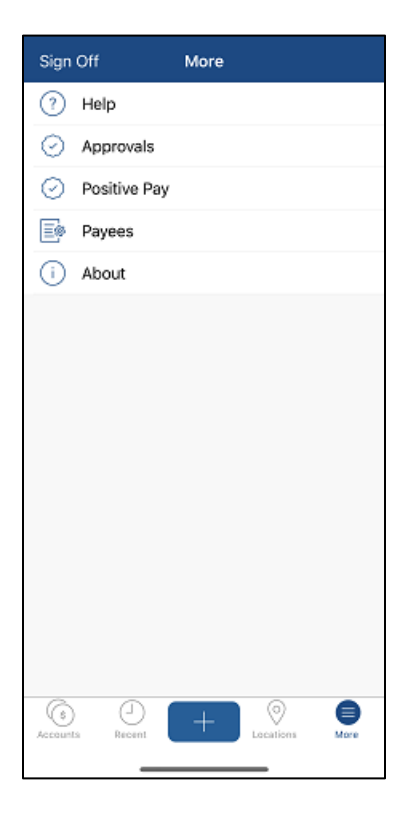

• The screen will show the Atlantic Union Bank contact details and the ability to click on the right arrow to view Frequently Asked Questions for different functions.

| KMore Help                                                                                                    |   |  |  |
|----------------------------------------------------------------------------------------------------|---|--|--|
| Phone: (877) 920-6888<br>Email: onlinebankingsupport@atlanticunionba<br>nk.com<br>Website: https://www.atlanticunionbank.com/<br>About/Contact-Us |   |  |  |
| FAQS - HELP TOPICS                                                                                                    |   |  |  |
| View Accounts & Activity                                                                                                    | > |  |  |
| Find Locations / ATMs                                                                                                    | > |  |  |
| Transfer Funds                                                                                                    | > |  |  |
| Pay a Bill                                                                                                    | > |  |  |
| Deposit a Check                                                                                                    | > |  |  |
| Manage Payees                                                                                                    | > |  |  |
| Sign on with Username and Password                                                                                                    | > |  |  |
| Sign on with Company ID                                                                                                    | > |  |  |
| Security                                                                                                    | > |  |  |
| Accounts Recent Locations More                                                                                                    |   |  |  |